# INSTRUKCJA OBSŁUGI RM580011 INFORMACJE PODSTAWOWE

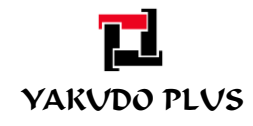

Edycja 1 Kwiecień 2012

#### PRZEDMOWA

#### INSTRUKACJA OBSŁUGI RM5800II

Niniejsza instrukcja obsługi odnosi się do urządzenia RM5800II. Instrukcję należy przetrzymywać w pobliżu urządzenia. W razie braku którejkolwiek części instrukcji, nieczytelności tekstu powstałego w wyniku poplamienia lub zniszczenia, proszę o kontakt z przedstawicielem DIGI w celu uzyskania nowej instrukcji.

Drogi kliencie, dziękujemy za zaufanie jakim nas obdarzyłeś dokonując zakupu naszego urządzenia. Postaramy się nie zawieść Twoich oczekiwań gwarantując pełną opiekę serwisową i pomoc techniczną.

Jeśli znalazłeś w tej publikacji jakiekolwiek błędy lub masz jakieś uwagi proszę skontaktuj się z:

YAKUDO PLUS sp. z o.o. 43-100 Tychy ul. Nad Jeziorem 85 Tel. (32) 218-69-10 Fax.(32) 218-69-15 yakudo@yakudo.eu

Urządzenia oznakowane jest symbolem jak poniżej i jest zgodne z dyrektywą Unii Europejskiej 2002/96/EC.

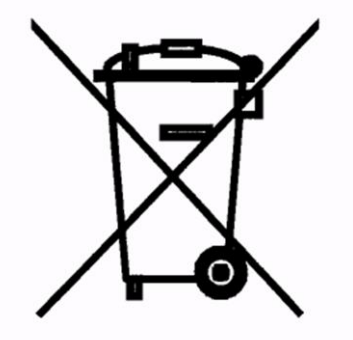

Jeśli urządzeni zostaje wycofane z eksploatacji i kończy się jego przydatność produkcyjna, skontaktuj się z przedstawicielem DIGI w celu bezpiecznej utylizacji, zgodnej z umową kupna i lokalnym ustawodawstwem.

|         |           | REJESTR ZI      | MIAN            |
|---------|-----------|-----------------|-----------------|
| DATA    | NR EDYCJI | IMIĘ I NAZWISKO | UWAGI           |
| 04.2012 | 1         | Mariusz Kubera  | Edycja pierwsza |

## Spis treści

| 1. | BEZPIECZEŃSTWO                                                                       | 6  |
|----|--------------------------------------------------------------------------------------|----|
| 2. | WIADOMOŚCI OGÓLNE                                                                    | 9  |
|    | 2.1. Wygląd zewnętrzny (wersja z drukarką)                                           | 9  |
|    | 2.2. Wymiary                                                                         |    |
| 3. | PARAMETRY TECHNICZNE                                                                 |    |
|    | 3.1. Główne podzespoły (część PC)                                                    |    |
|    | 3.2. Charakterystyka płyty głównej - 9459T Mini ITX                                  |    |
|    | 3.3. Porty wej/wyj                                                                   |    |
|    | 3.4. Blok zasilacza (ATX 300W)                                                       |    |
|    | 3.5. Szuflada                                                                        |    |
|    | 3.6. Waga – parametry podstawowe                                                     |    |
|    | 3.7. Wyłączniki, gniazdo zasilające, gniazda interfejsów                             |    |
|    | 3.8. Panel operatora.                                                                |    |
|    | 3.9. Wyświetlacz operatora- część wagowa                                             |    |
|    | 3.10. Wyświetlacz od strony klienta- wyświetlacz alfanumeryczny                      |    |
| 4. | INSTALACJA                                                                           |    |
|    | 4.1. Sterowniki dla Windows – Ekran dotykowy                                         |    |
|    | 4.2. Kalibracja ekranu dotykowego.                                                   |    |
|    | 4.3. Instalacja drukarki (wewnętrznej) Epson BA-T500                                 |    |
| 5. | WAGA                                                                                 |    |
|    | 5.1. Specyfikacje użytkownika i serwisowe                                            |    |
|    | 5.1.1. Sprawdzenie wersji programu i stanu przełącznika SPAN                         |    |
|    | 5.1.2. Wejście do trybu zmiany ustawień specyfikacji użytkownika                     |    |
|    | 5.1.3. Wykaz specyfikacji użytkownika                                                |    |
|    | 5.1.4. Wejście do trybu zmiany ustawień specyfikacji serwisowych                     |    |
|    | 5.1.5. Wykaz specyfikacji serwisowych                                                |    |
|    | 5.2. Użytkowanie wagi                                                                |    |
|    | 5.2.1. Włączenie, wyłączenie wagi                                                    |    |
|    | 5.2.2. Zerowanie wskazań i sprawdzenie poprawności ważenia                           | 24 |
|    | 5.2.3. Tarowanie                                                                     |    |
|    | 5.2.4. Legalizacja                                                                   |    |
| 6. | POS                                                                                  |    |
|    | 6.1. PC-POS7 firmy Insoft                                                            |    |
|    | 6.1.1. Przeznaczenie programu                                                        |    |
|    | 6.1.2. Opis funkcjonalności                                                          |    |
|    | 6.1.3. Współpraca                                                                    |    |
|    | 6.1.4. Podstawowe możliwości programu                                                |    |
|    | 6.1.5. Informacje dodatkowe                                                          |    |
|    | 6.1.6. Uwagi przy instalacji PC-POS7 w RM5800II - konfiguracja wyświetlacz klienta . |    |
|    | 6.2. Small Businss firmy Symplex                                                     |    |
|    | 6.2.1. Przeznaczenie programu                                                        |    |
|    | 6.2.2. Wybrane zalety programu                                                       |    |
|    | 6.2.3. Szczegółowa specyfikacja programu                                             |    |
|    | 6.2.4. Samodzielne Stanowiska POS                                                    |    |
|    | 6.2.5. Samodzielne stanowiska POS-FILIE                                              |    |

## BEZPIECZEŃSTWO

#### 1. BEZPIECZEŃSTWO

Większość wypadków związanych z obsługą urządzenia i jego konserwacją jest spowodowanych brakiem przestrzegania podstawowych zasad bezpieczeństwa. Często można zapobiec wypadkowi uświadamiając sobie potencjalne ryzyko.

Obsługa urządzenia może się odbywać wyłącznie po przeczytaniu i pełnym zrozumieniu całości zawartych w instrukcji treści. Należy stosować się do podanych w instrukcji środków ostrożności, których przestrzeganie jest konieczne przy włączaniu, sprawdzaniu i obsłudze urządzenia oraz przy wykonywaniu jakichkolwiek prac konserwacyjnych. Oto podstawowe środki ostrożności podane w instrukcji. Znaki ostrzegawcze umieszczone na urządzeniu przedstawione są w dalszej części instrukcji.

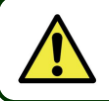

Ryzykowna sytuacja lub niebezpieczna czynność, która MOŻE spowodować zranienie operatora.

Ryzykowna sytuacja lub niebezpieczna czynność, która MOŻE spowodować lekkie zranienie i/lub uszkodzenie lub zmianę właściwości produktu.

Urządzenie jest zaprojektowane do obsługi przez jedną osobę. Operator urządzenia powinien w pełni zrozumieć podstawowe zasady bezpieczeństwa podane na następnych stronach instrukcji, oraz postępować zgodnie z nimi podczas obsługi urządzenia. Jeśli wybrana procedura lub metoda pracy, którą wybrał operator nie jest zalecana przez producenta, to operator musi mieć pewność, że jest bezpieczna dla niego i osób z nim współpracujących. Operator musi być także pewien, że wybrana przez niego metoda obsługi urządzenia nie doprowadzi do jego uszkodzenia. Urządzenie nie może być obsługiwane przez osobę, której stan zdrowia nie pozwala na pełną kontrolę jego pracy.

W razie zaistnienia wypadku należy podjąć następujące kroki:

- Niezwłocznie zastosować pierwszą pomoc wobec rannej osoby. Rannej osobie należy zaaplikować odpowiednie środki medyczne. Pod żadnym pozorem nie lekceważyć nawet lekkich objawów u rannego.
- Sporządzić dla przełożonych oraz przedstawiciela DIGI odpowiedni raport opisujący okoliczności wypadku w celu ustalenia przyczyn jego zaistnienia.
- Wprowadzić odpowiednie środki zapobiegawcze uniemożliwiające powstanie podobnych wypadków w przyszłości.

Producent zastrzega sobie możliwość dokonywania zmian w urządzeniu, których celem jest usprawnienie jego działania. W przypadku pojawienia się jakiekolwiek wątpliwości, co do zasad działania urządzenia lub treści tej instrukcji, prosimy przed rozpoczęciem pracy skonsultować się z przedstawicielem DIGI.

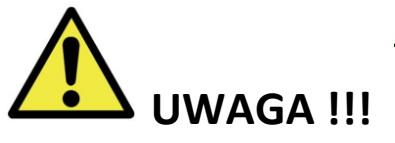

- Przeglądy techniczne urządzenia muszą być przeprowadzone przynajmniej raz do roku. Przeglądy przeprowadzane są przez pracowników autoryzowanego serwisu DIGI. Regularne przeglądy zapobiegają ewentualnym problemom z urządzeniem. Dla ustalenia szczegółowych terminów należy skontaktować się z przedstawicielem DIGI.
- Do zasilania urządzenia należy zastosować odpowiednie źródło zasilania i wartość napięcia wskazaną na tabliczce znamionowej. Nie dostosowanie się do powyższej zasady może spowodować pożar, porażenie prądem lub uszkodzenie maszyny.
- 3. W przypadku stwierdzenia nieprawidłowej pracy urządzenia polegającej na pojawieniu się dziwnych odgłosów i/lub dymu należy niezwłocznie wyłączyć maszynę z sieci zasilającej. Przed ponownym uruchomieniem należy się skontaktować się z pracownikiem serwisu DIGI w celu dokonania kontroli urządzenia. Nie dostosowanie się do tej uwagi grozi pożarem, porażeniem prądem i/lub uszkodzeniem maszyny.
- 4. Nie należy używać urządzenia poza obszarem kraju, dla którego zostało przeznaczona. W razie wątpliwości w tym względzie należy skontaktować się z przedstawicielem DIGI. Nie zastosowanie się do tego założenia grozi pożarem, porażeniem prądem i/lub uszkodzeniem urządzenia.
- 5. Raz na miesiąc należy sprawdzać poprawność wskazań czasu systemowego urządzenia.
- 6. W przypadku przewidywanego dłuższego okresu, w którym urządzenie nie będzie używane należy wyłączyć wtyczkę zasilającą z gniazda.
- 7. Przed rozpoczęciem pracy, dokonaj oględzin urządzenia sprawdź czy nie jest uszkodzone.
- 8. Nigdy nie używaj ostrych narzędzi do sterowania urządzeniem.
- 9. Nie pozwalaj na obsługiwanie urządzenia osobom nieuprawnionym.
- 10. Wygląd urządzenia, jego specyfikacje i parametry mogą być zmienione bez uprzedniego powiadomienia, dlatego też w wyniku tych zmian w instrukcji mogą pojawić się pewne rozbieżności pomiędzy jej treścią a faktycznymi parametrami, specyfikacjami czy wyglądem urządzenia.
- 11.W przypadku pojawienia się wątpliwości, co do znaczenia treści tej instrukcji proszę skontaktować się z przedstawicielem producenta Yakudo Plus sp. z o.o.

WIADOMOŚCI OGÓLNE

## 2. WIADOMOŚCI OGÓLNE

# 2.1. Wygląd zewnętrzny (wersja z drukarką)

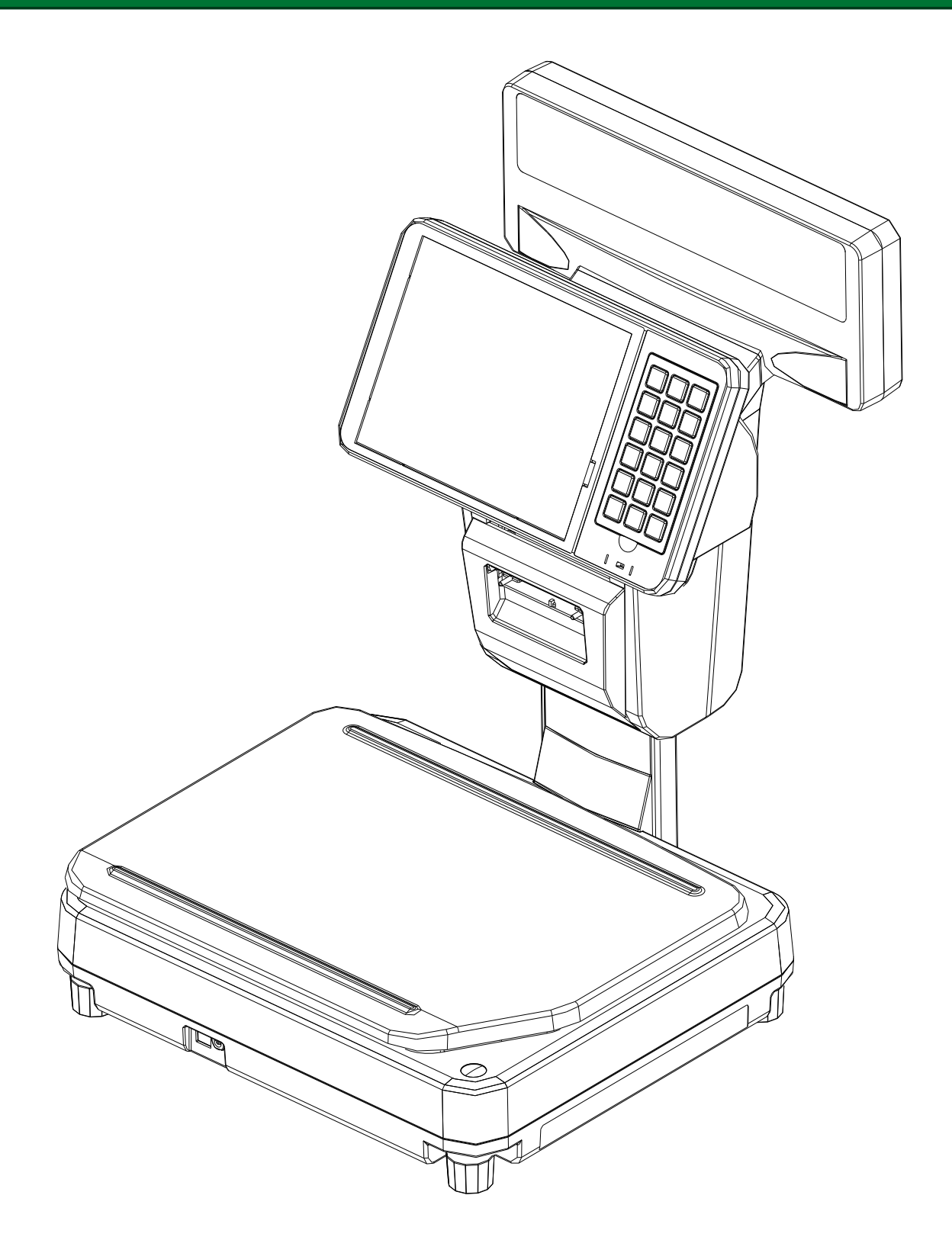

# WIADOMOŚCI OGÓLNE

# 2.2. Wymiary

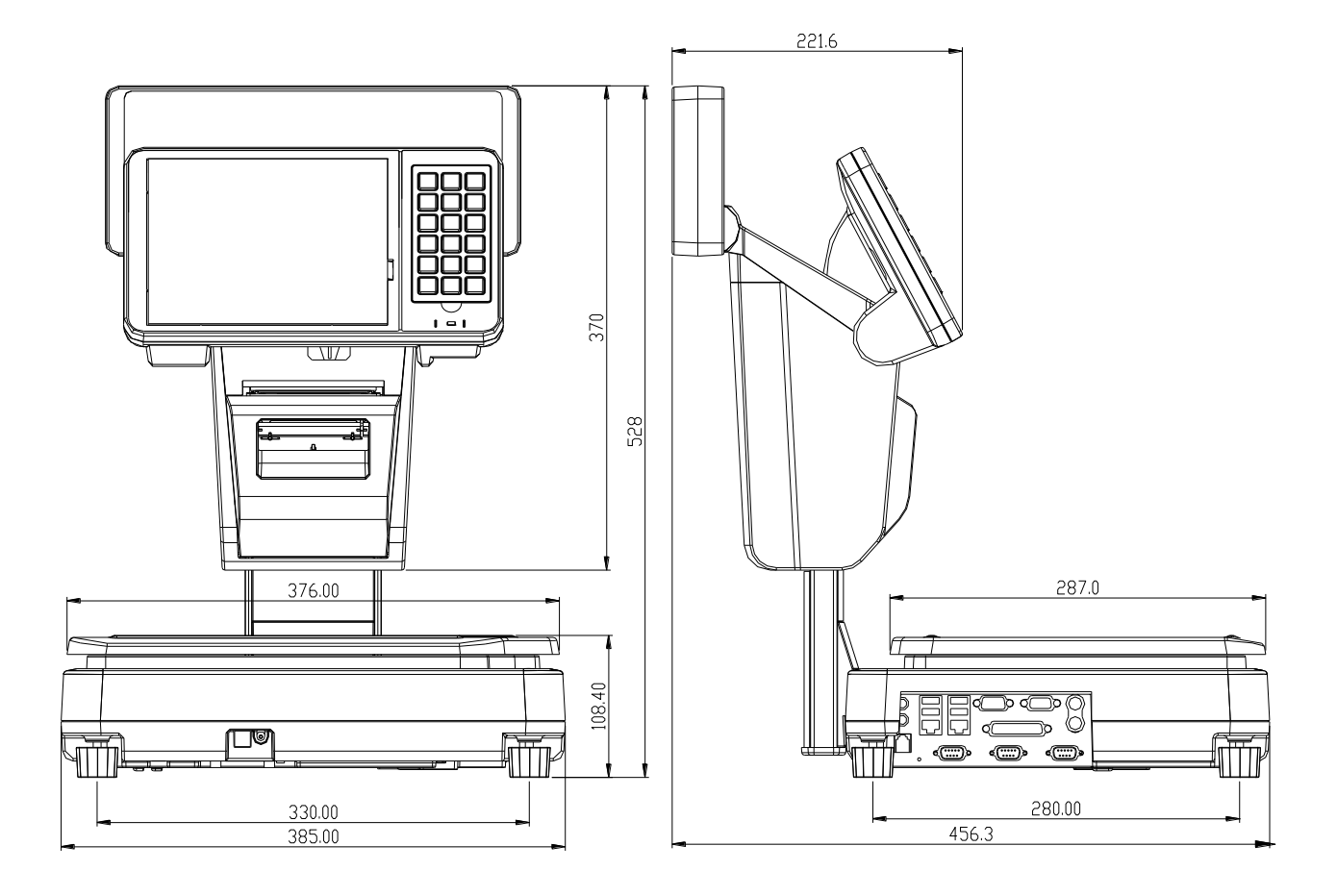

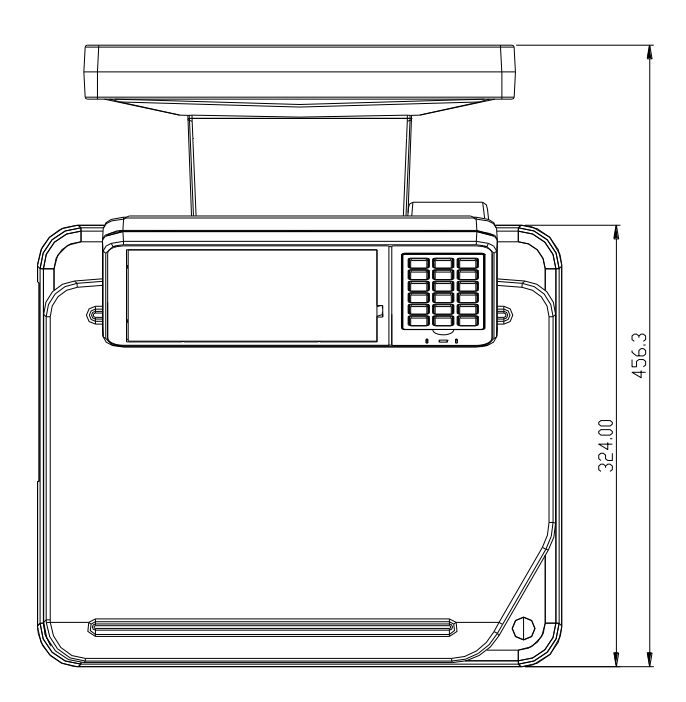

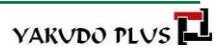

**PARAMETRY TECHNICZNE** 

#### **3. PARAMETRY TECHNICZNE**

## 3.1. Główne podzespoły (część PC)

- Płyta główna EMB-9459T-ITX z procesorem Intel<sup>®</sup> Atom N270
- Pamięć RAM 512 MB DDR2 533MHz SDRAM (2GB DDR2 533MHz SDRAM-opcja)
- Dysk twardy 2.5" 160G
- Wyświetlacz operatora TFT LCD 8,4" zintegrowany z ekranem dotykowym.
- Klawiatura mechaniczna (18 klawiszy)
- Wyświetlacz klienta 202 x 32 piksele FSTN typ LCD
- Drukarka termiczna z auto-obcinaczem

## 3.2. Charakterystyka płyty głównej - 9459T Mini ITX

| Procesor | ●INTEL <sup>®</sup> Atom N270 wbudowany, 512 kB, L2 cache 533MHz               |
|----------|--------------------------------------------------------------------------------|
| Chipset  | ●945GSE Northbridge                                                            |
|          | ●ICH7-M Southbridge                                                            |
| Pamięć   | ●1xDDR2 533 DIMM (max do 2 GB)                                                 |
| Grafika  | •Zintegrowana (166MHz core render clock and 200MHz core display clock at 1,05V |
|          | core voltage)                                                                  |
| Audio    | •5.1 kanałowa High Definition Audio Codec                                      |
| USB      | •Kontroler 1.1 i 2.0                                                           |
| LAN      | •RTL8102E 10/100Mbit                                                           |
| SATA     | ●2 x port SATA z niezależną obsługa DMA                                        |

## 3.3. Porty wej/wyj

- 1 x PS2 port myszy
- 1 x PS2 port klawiatury
- 1 x VGA
- 1 x RJ-45 LAN
- 4 x USB 2.0/1.1
- 3 x port szeregowy
- 2 x Audio: wyj, mikrofon
- 1 x port równoległy

| Napięcie zasilające: | 230V, 50/60Hz                    |
|----------------------|----------------------------------|
| Temperatura pracy:   | $-10^{\circ}C \sim +40^{\circ}C$ |
| Wilgotność:          | 15% ~ 85% RH                     |

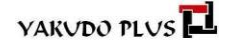

# WIADOMOŚCI OGÓLNE

## 3.5. Szuflada

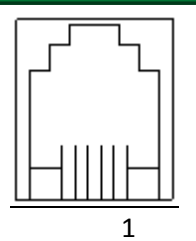

| Pin | Sygnał           |
|-----|------------------|
| 1   | NC               |
| 2   | Cash Drawer      |
| 3   | Drawer Feed back |
| 4   | +24V             |
| 5   | NC               |
| 6   | GND              |

# 3.6. Waga – parametry podstawowe

| Nośność:    | max = 15 kg |
|-------------|-------------|
|             | min = 40g   |
| Dokładność: | e= 2/5g     |
| Tara:       | T=-5,998 kg |

## 3.7. Wyłączniki, gniazdo zasilające, gniazda interfejsów

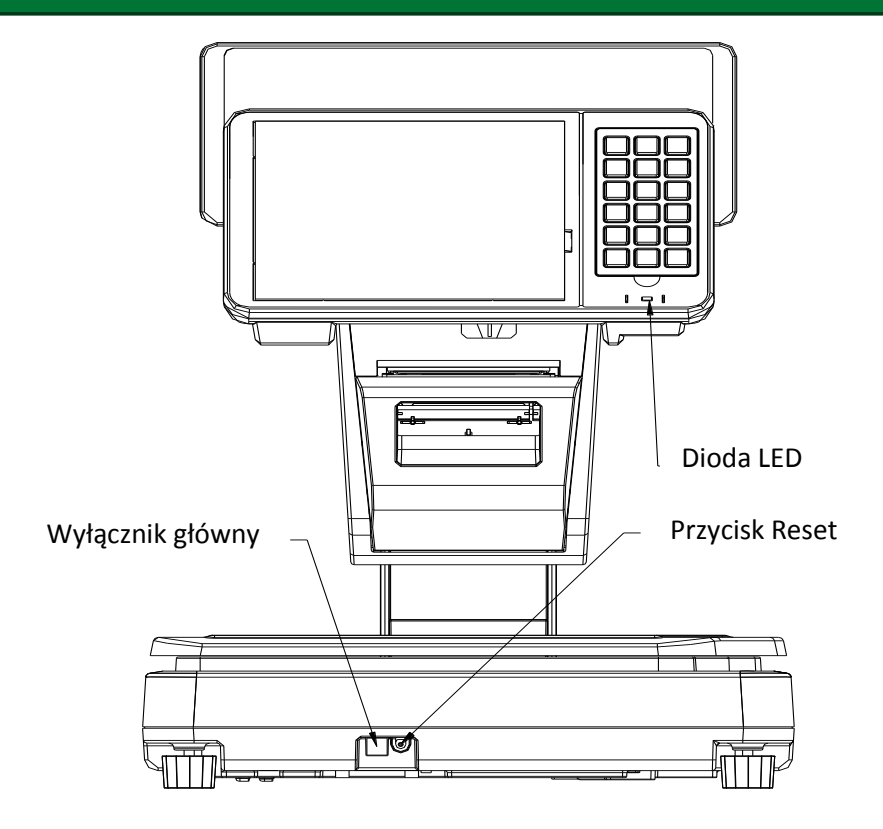

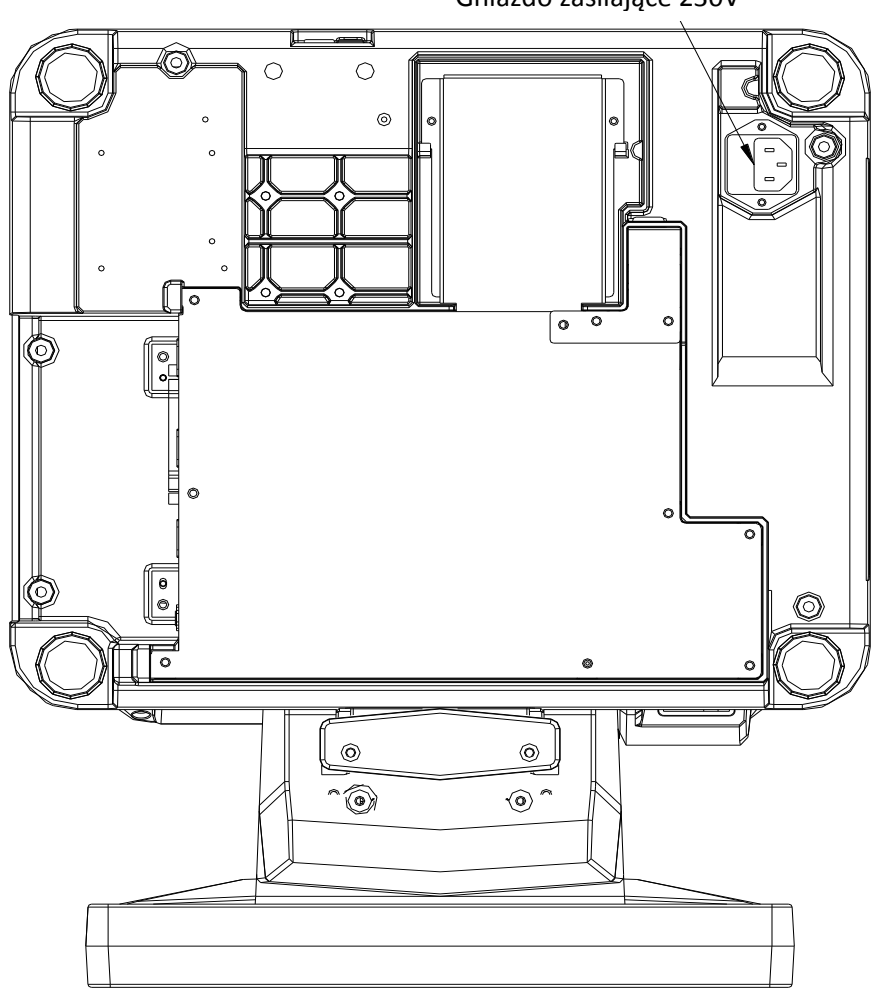

Gniazdo zasilające 230V

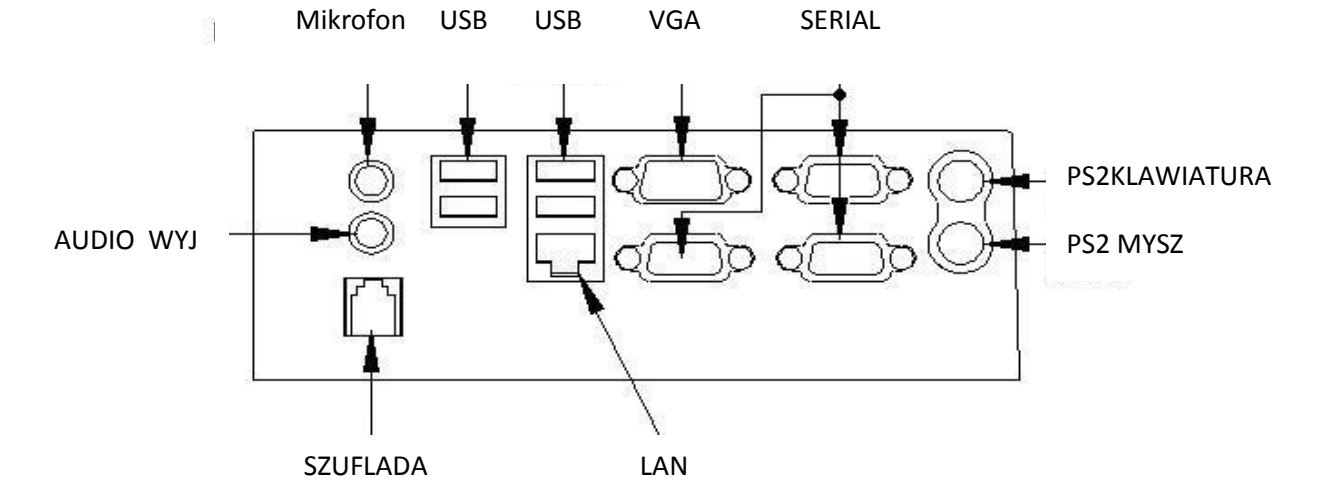

## 3.8. Panel operatora.

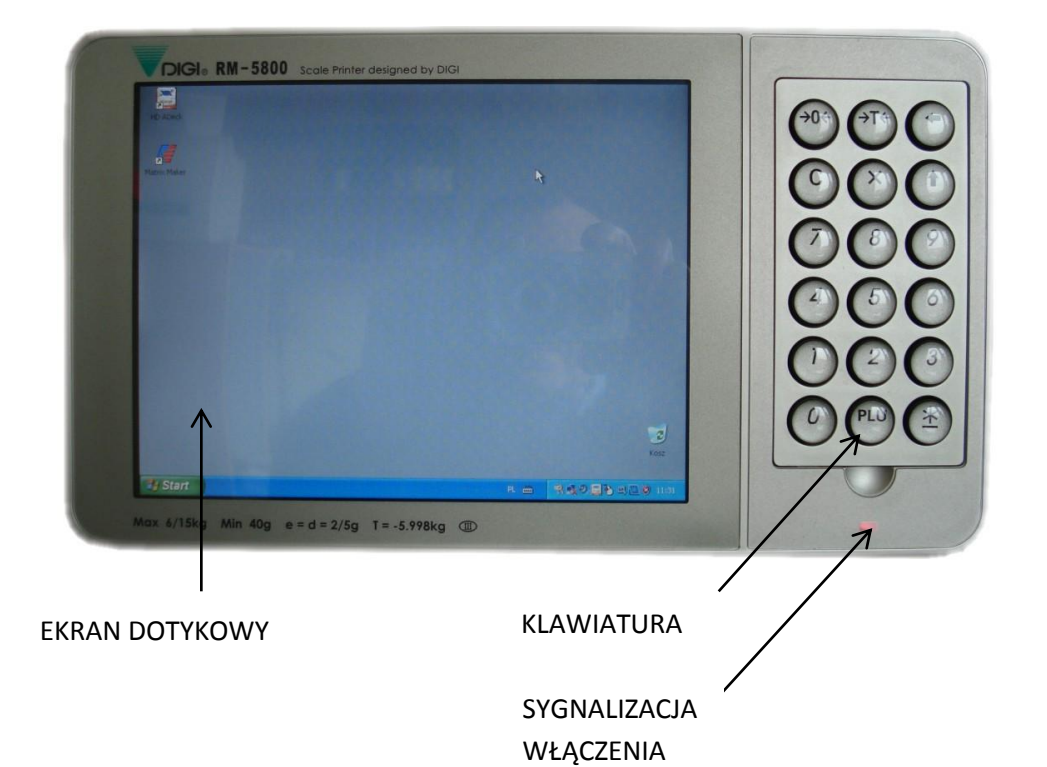

| KLAWISZ  | FUNKCJA                                        |
|----------|------------------------------------------------|
| ¢        | Zmiana wartości przy ustawianiu specyfikacji   |
| 仓        | Zmiana wartości przy ustawianiu specyfikacji   |
| С        | Backspace oraz kasowanie wpisu                 |
| →0←      | Zerowanie                                      |
| →T←      | Ustawianie lub kasowanie tary                  |
| х        | Rejestrowanie ilości produktów sztukowych      |
| 0~9      | Klawisze numeryczne                            |
| PLU      | Przywołanie PLU<br>Zapis programowanych danych |
| <u>*</u> | Drukowanie etykiety lub paragonu               |

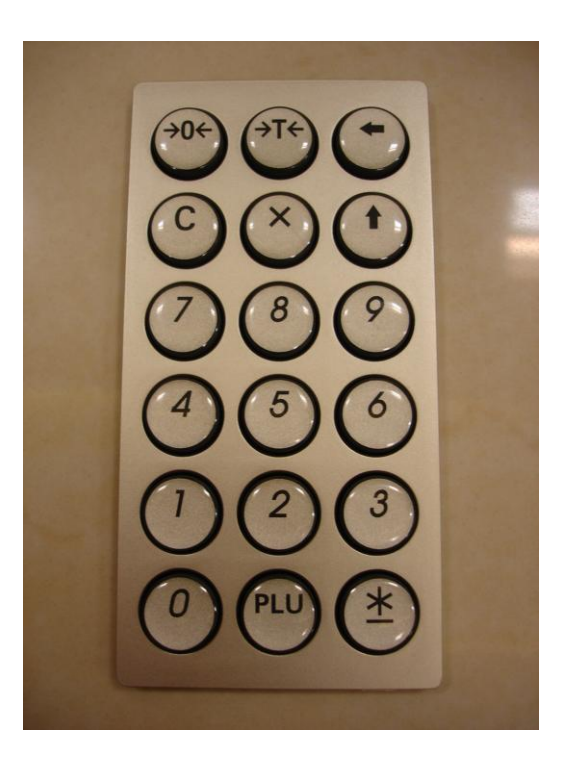

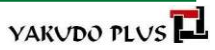

## WIADOMOŚCI OGÓLNE

#### 3.9. Wyświetlacz operatora- część wagowa.

Oprócz panelu dotykowego operator ma do dyspozycji wyświetlacz wagi. Na wyświetlaczu mogą wyświetlać się następujące wartości dotyczące operacji ważenia:

- Cena zł/kg
- Należność zł
- Tara kg
- Masa kg

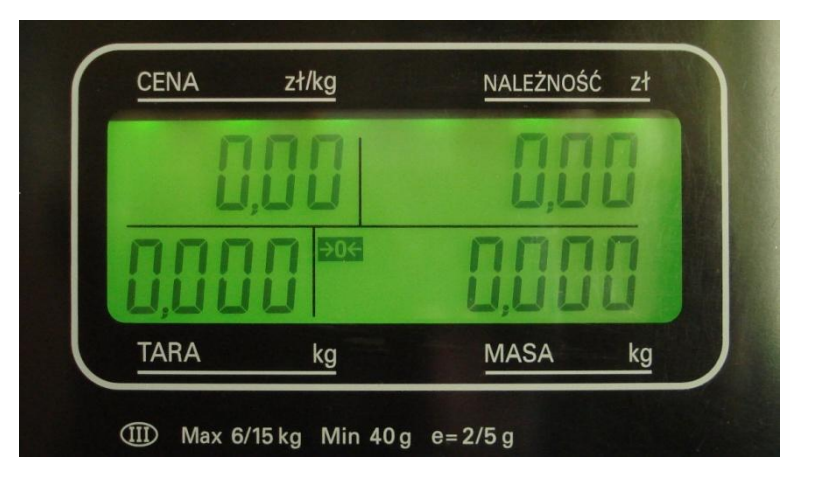

W dolnej części, pod wyświetlaczem znajduje się opis informujący o parametrach wagi:

Ш

- Klasa dokładności
- Maksymalna nośność Max 6/15kg
- Minimalna masa Min 40 g
- Dokładność e=2/5g

Identyczny do wyświetlacz znajduje się od strony klienta.

#### **3.10.** Wyświetlacz od strony klienta– wyświetlacz alfanumeryczny.

Umieszczony obok wagowego wyświetlacz umożliwia wyświetlanie w dwóch liniach po 20 znaków alfanumerycznych.

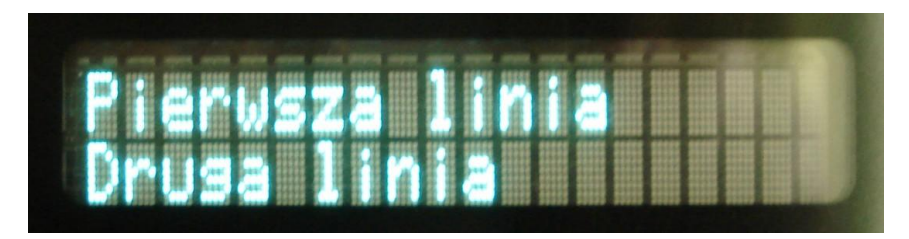

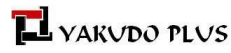

15

## WAGA

#### 4. INSTALACJA

#### 4.1. Sterowniki dla Windows – Ekran dotykowy

W przypadku zainstalowanego systemu Windows należy zainstalować dostarczone przez producenta sterowniki. Aby zainstalować sterownik ekranu dotykowego należy:

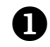

0

B

4

Uruchom plik setup.exe w folderze

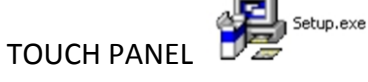

- W oknie dialogowym wybierz "DMC, TSC-10 Series, Serial"
- Wybierz port COM5 oraz pozostaw nie zaznaczoną funkcję Auto Detect.

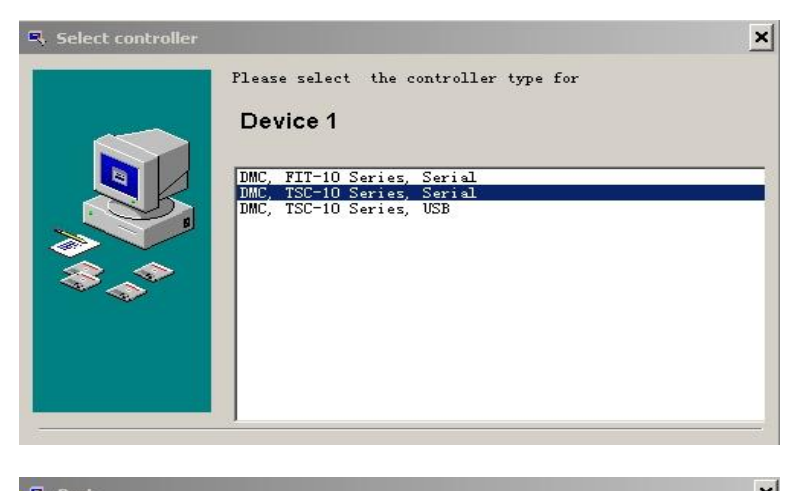

| Please select the port for |
|----------------------------|
| Device 1                   |
| Controller                 |
| DMC, TSC-10 Series, Serial |
| Port                       |
| COM5  Auto Detect          |
|                            |
|                            |

Po zakończeniu instalacji pojawi się ekran informujący o jej zakończeniu.

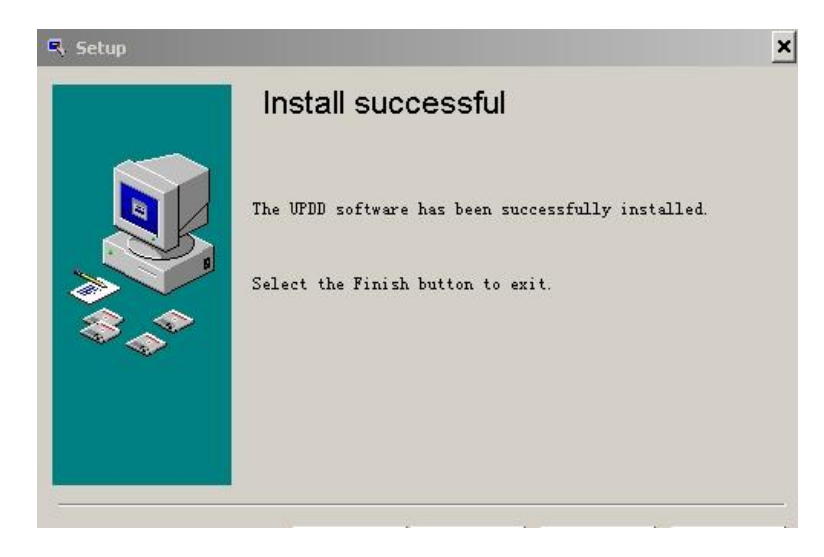

#### 4.2. Kalibracja ekranu dotykowego.

0

- **1** Z menu START wybierz Programy  $\rightarrow$ UPDD  $\rightarrow$  Kalibracja
  - W ciągu 10 sekund dotknij czterech narożników zaznaczonych na ekranie dotykowym jako krzyżyki.

Sprawdź poprawność działania panelu dotykowego. Kalibracja ekranu powinna być przeprowadzona po zainstalowaniu sterownika ekranu dotykowego lub gdy ekran nie działa poprawnie,

#### 4.3. Instalacja drukarki (wewnętrznej) Epson BA-T500

Pozostaw domyślną ścieżkę instalacji programu i na-

• Uruchom program ABE108B.exe

ciśnij przycisk Next>

Zaakceptuj warunki licencji i naciśnij przycisk Next>

| Please read the following license agreement carefully.                                                                                                    |   |
|----------------------------------------------------------------------------------------------------|---|
| SOFTWARE LICENSE AGREEMENT<br>IMPORTANT - PLEASE READ CAREFULLY! The EPSON software you are about to<br>download will be licensed to you, the licensee, on the condition that you agree with SEIKO<br>EPSON CORPORATION ("EPSON") to the terms and conditions set forth in this legal<br>agreement. PLEASE READ THIS AGREEMENT CAREFULLY. YOU WILL BE BOUND BY THE<br>TERMS OF THIS AGREEMENT IF YOU INSTALL, DOWNLOAD, COPY, OR OTHERWISE USE<br>THE SOFTWARE. If you do not agree to the terms contained in this agreement, please<br>do not install or download the software. Please record the date of download in order to<br>activate the limited ninety (90) day warranty (see below).<br>If you agree to these terms and conditions, EPSON grants to you a nonexclusive license<br>to use the following osftware (the "Software"): |   |
| I accept the terms in the license agreement     I do not accept the terms in the license agreement InstallShield                                                                                                    |   |
| EPSON Advanced Printer Driver for BA/EU series - InstallShield Wizard     Location to Save Files     Where would you like to save your files?                                                                                                    | × |
|                                                                                                    |   |
| Please enter the folder where you want these files saved. If the folder does not exist, it will be created for you. To continue, click Next.                                                                                                    |   |
| Please enter the folder where you want these files saved. If the folder does not<br>exist, it will be created for you. To continue, click Next.<br>Save files in folder:<br><u>CatProgram Files()EPSON Advanced Printer Driver(Setup</u><br>                                                                                                    |   |

🕙 EPSON Advanced Printer Driver for BA/EU series - InstallShield Wizard 🛛 🔀

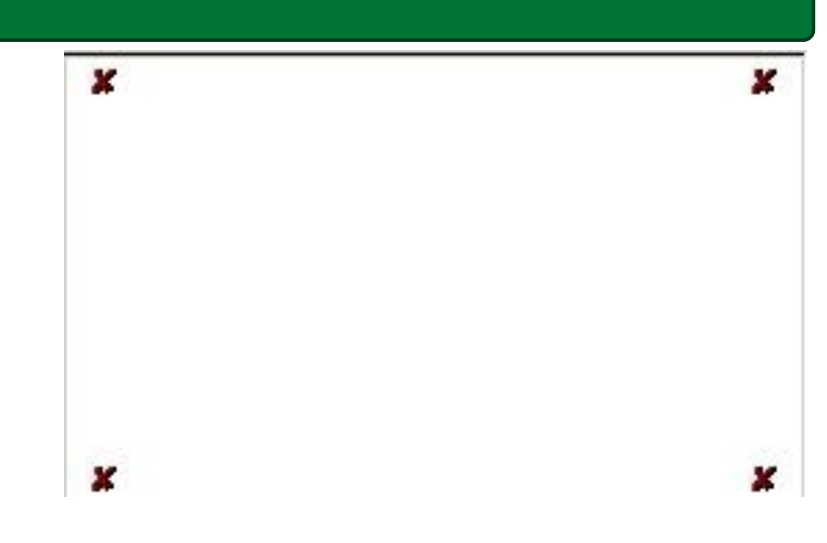

€

## WAGA

## WAGA

Aciśnij przycisk Dalej>

## INSTRUKCJA OBSŁUGI RM5800II

| Select OS                                    | × |
|----------------------------------------------|---|
| Select Install OS<br>C Windows95 C Windows98 |   |
| C WindowsNT4.0 C Windows2000 € WindowsXP     |   |
| Select Install Language                      |   |
|                                              |   |
|                                              |   |
| < Wstecz Dalej Anuluj                        |   |

| Select Module                                           |          |
|---------------------------------------------------------|----------|
| Select Install Module                                   |          |
| EPSON BA-T300C No cut                                   | <u>~</u> |
| EPSON BA-T300C Partial cut                              |          |
| EPSON BA-T500 No cut                                    |          |
| EPSON BA-T500 Four cut                                  |          |
| EPSON EU-1500 No cut/Journal                            |          |
| JEPSON FU-T500 Continuously form                        |          |
|                                                         |          |
| Universal Driver Overwrite : Overwrite files by version | •        |
|                                                         |          |
| <u> </u>                                                | Anuluj   |

 Z listy drukarek zaznacz EPSON BA-T500 Full cut i naciśnij przycisk Zakończ

- W celu ponownego uruchomienia komputera naciśnij przycisk Tak
- Po ponownym uruchomieniu komputera wejdź do ustawień Start -> Drukarki i faksy

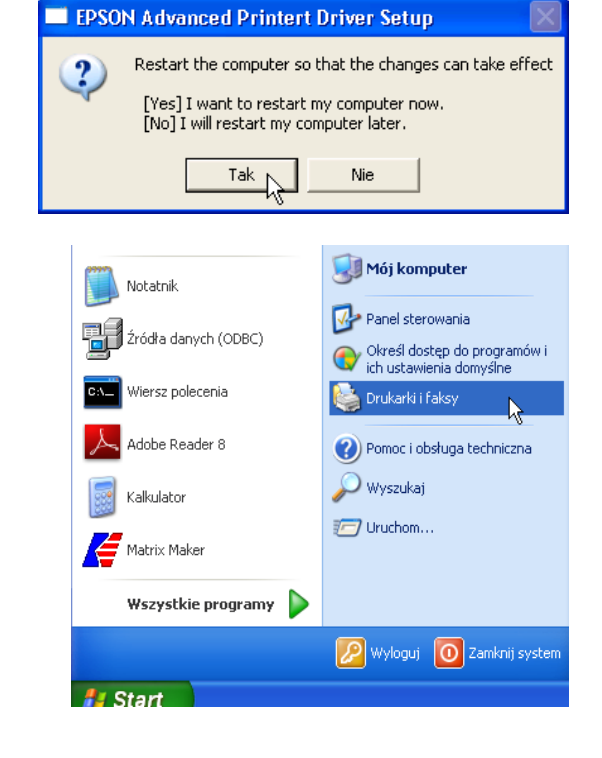

## WAGA

Naciśnij prawym klawiszem myszy na drukarce EP SON BA-T500 i z menu kontekstowego wybierz Wła ściwości

| Gotowe | Otwórz                                           |
|--------|--------------------------------------------------|
| -      | Preferencje drukowania                           |
|        | Wstrzymaj drukowanie                             |
| -      | Udostępnianie…<br>Użyj drukarki w trybie offline |
| -      | Utwórz skrót<br>Usuń                             |
|        | Zmień nazwę                                      |
|        | Właściwości                                      |

Przejdź na zakładkę Porty i zaznacz port LPT1 a następnie naciśnij przycisk Zastosuj

| 💐 Właściwości: EPSON BA-T500 Full cut 🛛 🔹 🕐 🔀                                                                                                    |  |  |  |  |  |  |
|----------------------------------------------------------------------------------------------------|--|--|--|--|--|--|
| Ogólne Udostępnianie Porty Zaawansowane Zabezpieczenia Ustawienia urządzenia                                                                                                    |  |  |  |  |  |  |
| EPSON BA-T500 Full cut                                                                                                    |  |  |  |  |  |  |
| Drukuj do następujących portów. Dokumenty będą drukowane w pierwszym wolnym wśród<br>wybranych portów.                                                                                                 |  |  |  |  |  |  |
| Port Opis Drukarka 🔼                                                                                                    |  |  |  |  |  |  |
| CPT1:       Pott drukarki         PT2:       Pott drukarki         C0M2:       Pott szeregowy         C0M3:       Pott szeregowy         C0M4:       Pott szeregowy         C0M5:       Pott szeregowy |  |  |  |  |  |  |
| Dodaj port Usuń port Konfiguruj port<br>Włącz obsługę dwukierunkową<br>Włącz buforowanie drukarek                                                                                                    |  |  |  |  |  |  |
| OK Anuluj Zastosuj                                                                                                    |  |  |  |  |  |  |

## WAGA

## 5. WAGA

## 5.1. Specyfikacje użytkownika i serwisowe

Tabelka poniżej zawiera opis działania klawiszy funkcyjnych dla poszczególnych trybów.

| Działanie na klawiszach                       | Klawisz RE-ZERO<br>→0← | Klawisz TARA<br>→T← | Klawisz 🗢     | Klawisz     |
|-----------------------------------------------|------------------------|---------------------|---------------|-------------|
|                                               |                        |                     |               |             |
| Tryb Kalibracji                               | Potwierdzenie kali-    | Wyjście             | -             | -           |
| [RE-ZERO] + [仲] [TARE] [TARE]                 | bracji                 |                     |               |             |
| Tryb zmian specyfikacji użytkownika           | Zapis i przejście do   | Wyjście             | Zmiana ust.   | Zmiana ust. |
| [RE-ZERO] + [⇔] [⇔]                           | kolejnej specyfikacji  |                     | na wart. "0". | na wart."1" |
| Tryb zmian specyfikacji serwisowych           | Zapis i przejście do   | Wyjście             | Zmiana ust.   | Zmiana ust. |
| [RE-ZERO] + [勹] [TARE] [勹]                    | kolejnej specyfikacji  |                     | na wart. "0". | na wart."1" |
| Tryb wyświetlania liczby wewn. i liczby A/D   | Reset masy             | Wyjście             | -             | To alter    |
| [RE-ZERO] + [勾] [勾] [TARE]                    |                        |                     |               | mode.       |
| Informacja o ID firmware'u i stan przeł. SPAN | -                      | -                   | -             | -           |
| [RE-ZERO] + [TARE] [⇔] [⇔]                    |                        |                     |               |             |

## 5.1.1.Sprawdzenie wersji programu i stanu przełącznika SPAN

| Działanie na klawiszach    | Wyświetlacz | 1 | 2 | 3 | Uwagi                                                      |
|----------------------------|-------------|---|---|---|------------------------------------------------------------|
| [RE-ZERO]                  | 888888      |   |   |   | Trzymając wciśnięte [REZERO] naciśnij [TARA] [⇔] [⇔]       |
| [RE-ZERO] + [TARE] [⇔] [⇔] | STE 15      |   |   |   | Na około 1 sekundę pojawi się informacja o wersji programu |
|                            | S-ON        |   |   |   | a następnie informacja o stanie wyłącznika SPAN:           |
|                            |             |   |   |   | (5-011 lub 5-0FF)                                          |
|                            | 0.000       |   | ▼ |   | Wyjście po około 3 sekundach.                              |

## 5.1.2. Wejście do trybu zmiany ustawień specyfikacji użytkownika

| Działanie na klawiszach | Wyświetlacz | 1 | Uwagi                                                                               |
|-------------------------|-------------|---|-------------------------------------------------------------------------------------|
| [RE-ZERO]               | 888888      |   | Trzymając wciśnięty klawisz [REZERO] naciśnij [슈] [슈]                               |
| [RE-ZERO] + [⇔] [⇔]     | SPC 00      |   | Na wyświetlaczu pojawi się numer specyfikacji na zmianę z ustawio-<br>ną wartością. |
|                         | 0001        |   |                                                                                     |
| [Φ]                     | 0010        |   | Naciśnij [⇔] aby ustawić wartość "0"                                                |
| [①]                     | 0101        |   | Naciśnij [î] aby ustawić wartość "1"                                                |
| [RE-ZERO]               | SPC 01      |   | Aby zapisać zmiany I przejść do kolejnej specyfikacji naciśnij [RE-<br>ZER0]        |
|                         | 0000        |   |                                                                                     |
| [TARE]                  | 0.000       |   | Aby powrócić do trybu ważenia naciśnij [TARA]                                       |

# 5.1.3.Wykaz specyfikacji użytkownika

Wartości domyślne zapisano w tabeli wytłuszczonym drukiem.

| Nr. specyfikacji | BIT 3                         | BIT 2                   | BIT 1              | BIT 0                      |
|------------------|-------------------------------|-------------------------|--------------------|----------------------------|
|                  | <b>RTS/CTS</b> handshaking of | Prędkość RS-232C        |                    |                            |
|                  | RS-232C                       | 000 - 1200 bps          | 100 - 19200 bps    |                            |
| 0                | 0 – On                        | 001 - 2400 bps          | 101 - Not used     |                            |
|                  | 1 - Off                       | 010 - 4800 bps          | 110 - Not used     |                            |
|                  |                               | 011 - 9600 bps          | 111 - Not used     |                            |
|                  | Stop bit RS-232C              | Długość RS-232C         | Parzystość RS-232C |                            |
|                  | 0 - 1 bit                     | 0 - 7 bit               | 00 - None          |                            |
| 1                | 1 - 2 bit                     | 1 - 8 bit               | 01 - Odd           |                            |
|                  |                               |                         | 10 - Even          |                            |
|                  |                               |                         | 11 - Not used      |                            |
|                  | Typ protokołu transmisji o    | danych RS-232C          |                    |                            |
|                  | 00000 - Inhibit data transf   | er                      |                    |                            |
|                  | 00001 - Standard stream t     | ype (Continuous output) |                    |                            |
|                  | 00010 - Standard comman       | nd type                 |                    |                            |
|                  | 00011 - QUQA TRADING ty       | уре                     |                    |                            |
|                  | 00100 - IBM, HUGIN type       |                         |                    |                            |
|                  | 00101 - ICL (OLD, OLD OM      | RON) type               |                    |                            |
|                  | 00110 - ICL (PORTUAGAL)       | type                    |                    |                            |
| 2                | 00111 - ICL (ACTUAL, ACTU     | JAL OMRON) type         |                    |                            |
| -                | 01000 - CAS type              |                         |                    |                            |
|                  | 01001 - CAS (PORTUAGAL)       | ) type                  |                    |                            |
|                  | 01010 - NIXDORF type          |                         |                    |                            |
|                  | 01011 - NCR type              |                         |                    |                            |
|                  | 01100 - MONS type             |                         |                    |                            |
|                  | 01101 - SHARP TK300, UP7      | 700 type                |                    |                            |
|                  | 01110 - DATECS MP50/50        | 0 type                  |                    |                            |
|                  | 01111 - NCI4000 type          |                         |                    |                            |
|                  | 10000 ~ 11111 - Not used      |                         |                    |                            |
|                  | NIE UZYWANA                   |                         |                    | Data transfer Protocol of  |
| 3                |                               |                         |                    | RS-232C                    |
|                  |                               |                         |                    | BI14 of Data transfer pro- |
|                  |                               | (                       |                    | tocol of RS-232C           |
|                  | Interval of time out error    | of RS-232C              | Warunki transmisji | Additional parity code in  |
|                  | 00 - 1 sekundy                |                         | RS-232C            | text of                    |
| 4                | 01 - 3 sekundy                |                         | 0 - Weight stable  | RS-232C                    |
|                  | 10 - 5 sekundy                |                         | 1 - Unconditional  | U - NO                     |
|                  | 11 - 10 sekundy               |                         |                    | 1 - Yes                    |
|                  | rare weight in text of        |                         |                    |                            |
| 5                | K5-232C                       |                         |                    |                            |
|                  | U - NO                        |                         |                    |                            |
|                  | 1 - Yes                       | <br>                    |                    |                            |
| 6 - 11           | NIE UZYWANA                   | NIE UZYWANA             | NIE UZYWANA        | NIE UZYWANA                |

## 5.1.4. Wejście do trybu zmiany ustawień specyfikacji serwisowych

Wejście do trybu zmiany specyfikacji możliwe po uprzedniej zmianie położenia przełącznika SPAN.

| Działanie na klawiszach    | Wyświetlacz | 1 | 2 | 3 | Uwagi                                                                               |
|----------------------------|-------------|---|---|---|-------------------------------------------------------------------------------------|
| [RE-ZERO]                  | 888888      |   |   |   | Trzymając wciśnięte [REZERO] naciśnij [ᠿ] [TARA] [ᠿ]                                |
| [RE-ZERO] + [⇔] [TARE] [⇔] | SPC 12      |   |   |   | Na wyświetlaczu pojawi się numer specyfikacji na zmianę z ustawio-<br>ną wartością. |
|                            | 0000        |   |   |   |                                                                                     |
| [⇔]                        | 0000        |   |   |   | Naciśnij [⇔] aby ustawić wartość "0"                                                |
| [企]                        | 0001        |   |   |   | Naciśnij [û] aby ustawić wartość "1"                                                |
| [RE-ZERO]                  | SPC 13      |   |   |   | Aby zapisać zmiany i przejść do kolejnej specyfikacji naciśnij [RE-<br>ZERO]        |
|                            | 0000        |   |   |   |                                                                                     |
| [TARA]                     | 0.000       |   | ▼ |   | Powrót do trybu ważenia                                                             |

## 5.1.5. Wykaz specyfikacji serwisowych

Wartości domyślne zapisano w tabeli wytłuszczonym drukiem.

| Nr.specyfikacji | BIT 3                     | BIT 2                                                 | BIT 1                       | BIT 0                       |  |
|-----------------|---------------------------|-------------------------------------------------------|-----------------------------|-----------------------------|--|
|                 | Wyświetlanie wersji po    | Wybór trybu testu wy-                                 | Wybór typu separatora       | NIE UŻYWANA                 |  |
| 10              | włączeniu                 | świetlacza                                            | dla wart. numerycznych      |                             |  |
| 12              | 0 - Allow                 | 0 - Fast                                              | 0 - Period (.)              |                             |  |
|                 | 1 - Inhibit               | 1 - Standard                                          | 1 - Comma (,)               |                             |  |
|                 | Cena bazowa               |                                                       | Zakres resetu Zera po włą   | czeniu                      |  |
|                 | 00 - \$ / kg              |                                                       | 00 - ±10% F.S.              |                             |  |
| 13              | 01 - \$ / 100g            |                                                       | 01 - ±5% F.S.               |                             |  |
|                 | 10 - \$ / lb              |                                                       | 10 - ±3% F.S.               |                             |  |
|                 | 11 - \$ / 1/4lb           |                                                       | 11 - ±2% F.S.               |                             |  |
|                 | Pozycja punktu dziesiętne | ego dla wartości masy                                 | Pozycja punktu dziesiętne   | ego dla ceny jedn. i należ- |  |
|                 | 00 - No decimal point     |                                                       | ności                       |                             |  |
|                 | 01 - 2nd digit (0000.0)   |                                                       | 00 - No decimal point for   | Unit & Total Price          |  |
|                 | 10 - 3rd digit (000.00)   |                                                       | 01 - 2nd digit (0000.0) for | Unit, 2nd digit (00000.0)   |  |
| 14              | 11 - 4th digit (00.000)   |                                                       | for Total Price             |                             |  |
|                 |                           | 10 - 3rd digit (000.00) for Unit, 3rd digit (0000.00) |                             |                             |  |
|                 |                           | for Total Price                                       |                             |                             |  |
|                 |                           | 11 - 4th digit (00.000) for Unit, 4th digit (000.000) |                             |                             |  |
|                 |                           |                                                       | for Total Price             |                             |  |
|                 | Minimum display           |                                                       | Wybór rozdzielczości        |                             |  |
|                 | 00 - 1                    |                                                       | 00 - 1/3000                 |                             |  |
| 15              | 01 - 2                    |                                                       | 01 - 1/6000                 |                             |  |
|                 | 10 - 5                    |                                                       | 10 - 1/7500                 |                             |  |
|                 | 11 - 10                   |                                                       | 11 - Not used               |                             |  |
|                 | Jedno lub wielodziałko-   | Typ wskazania masy                                    | Zaokrąglenie należności     |                             |  |
|                 | wość                      | 0 - Minus gross > 9e                                  | 00 - Rounding               |                             |  |
| 16              | 0 - Single interval       | 1 - Minus gross                                       | 01 - Truncation             |                             |  |
|                 | 1 - Multi-interval        | Weight                                                | 10 - Cut up                 |                             |  |
|                 |                           |                                                       | 11 - Not used               |                             |  |

| INSTRUKCJA OBSŁUGI RM5800II WAGA |                                                                                                    |                                      |                            |                         |  |  |
|----------------------------------|----------------------------------------------------------------------------------------------------|--------------------------------------|----------------------------|-------------------------|--|--|
| 17                               | Dodatkowe zaokrąglenie<br>000 - No additional round<br>001 - 1/4 rounding (25 ste<br>010 - Special rounding (5 st<br>011 - 5 floor rounding (0-4<br>100 - Rounding for 1 <sup>st</sup> digit<br>101 - Truncate 1 <sup>st</sup> digit<br>110 - Cut up 1 <sup>st</sup> digit<br>111 - Not used | NIE UŻYWANA                          |                            |                         |  |  |
| 18                               | Ręczne anulowanie tary                                                                                                    | Odejmowanie tary                     | Dodawanie tary             | Auto kasowanie tary gdy |  |  |
|                                  | 0 - Allow                                                                                                    | 0 - Allow                            | 0 - Allow                  | REZERO                  |  |  |
|                                  | 1 - Inhibit                                                                                                    | 1 - Inhibit                          | 1 - Inhibit                | 0 - Allow               |  |  |
|                                  |                                                                                                    |                                      |                            | 1 – Inhibit             |  |  |
| 19                               | Tara cyfrowa                                                                                                    | Sledzenie Zera gdy tara              | Reset masy gdy tara        | Auto kasowanie tary     |  |  |
|                                  | 0 - Allow                                                                                                    | 0 - Allow                            | 0 - Allow                  | 0 - Allow               |  |  |
|                                  |                                                                                                    | 1 - Innibit                          |                            | 1 - Innibit             |  |  |
| 20                               | Auto kasowanie ceny                                                                                                    | Warunek autokasowa-                  | Wybór trybu stabilizacji i | nasy                    |  |  |
|                                  | jednostkowej                                                                                                    | nia                                  | 00 - Loose                 |                         |  |  |
|                                  | U - Allow                                                                                                    | $0 - Gross \ge 21e$                  | 01 - Normal                |                         |  |  |
|                                  | 1 - Innibit                                                                                                    | & Net >= 5e                          | 10 - Tight                 |                         |  |  |
|                                  |                                                                                                    | $1 - \text{Net} \ge 10$              | 11 - Stringent             |                         |  |  |
| 21                               | Eunkaia Ro zaro                                                                                                    | Europeia auto zoro                   | Zakros masy dla danych     |                         |  |  |
| 21                               | Funkcja ke-zero                                                                                                    | O - Allow (for Japan)                | Zakres masy dia danych     | NIE UZYWANA             |  |  |
|                                  | 1 - Inhihit                                                                                                    | 0 - Allow (101 Japan)<br>1 - Inhihit |                            |                         |  |  |
|                                  |                                                                                                    |                                      | 1 - Over 20e               |                         |  |  |
| 22 - 31                          | NIE UŻYWANA                                                                                                    | 1                                    |                            | NIE UŻYWANA             |  |  |

## 5.2. Użytkowanie wagi

Korzystanie z funkcji wagi może być różne w zależności od zainstalowanego oprogramowania. Poniżej znajduje się opis korzystania z podstawowych funkcji takich jak zerowanie czy tarowanie.

## 5.2.1. Włączenie, wyłączenie wagi

Przed włączeniem należy sprawdź czy waga jest poprawnie ustawiona. Do kontroli służy wskaźnik poziomu (patrz obok).

Po podłączeniu wtyku zasilającego do gniazda i po naciśnięciu klawisza WŁ/WYŁ na wyświetlaczu wagi wyświetli się numer wersji oprogramowania oraz uruchomiony zostanie krótki test wyświetlacza. Podczas testu zostają sprawdzone podzespoły i ich gotowość do działania. Jeśli wynik testu jest pozytywny wyświetlacz powinien wskazywać wartość zerową (kg).

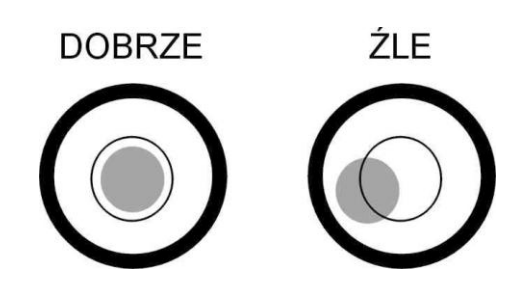

#### WAGA

#### INSTRUKCJA OBSŁUGI RM5800II

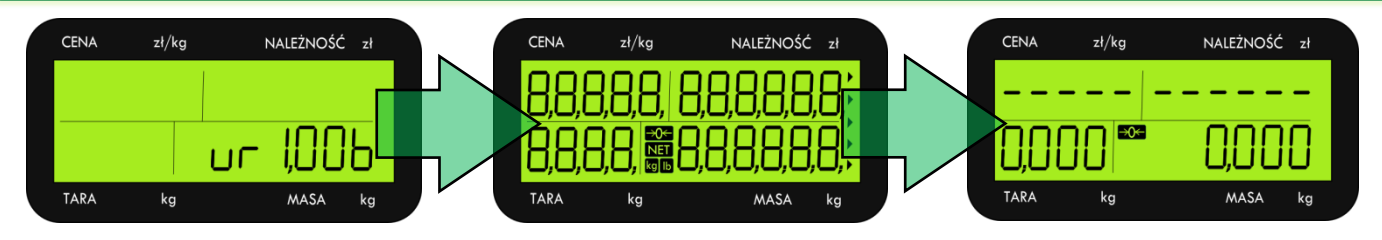

## Pamiętaj!!!

Podczas włączania wagi szalka powinna być pusta w przeciwnym przypadku waga nie przejdzie pozytywnie testu, a na wyświetlaczu pojawi się komunikat o błędzie:

# ØF

## 5.2.2. Zerowanie wskazań i sprawdzenie poprawności ważenia

Osoba obsługująca urządzenie powinna wykonać procedurę zerowania wagi z nieobciążoną szalką przed każdym ważeniem.

Przykłady **niewłaściwego** stosowania procedury zerowania przedstawia tabela na kolejnej stronie.

| Operacja                             | Stan<br>wyświetlacza      | Wskaźniki           | UWAGI                                          |
|--------------------------------------|---------------------------|---------------------|------------------------------------------------|
| Przykład gdy masa nie przekracza mak | symalnego zakresu zerov   | wania (2% max. zakr | esu ważenia)                                   |
|                                      | 0,000                     | →0←                 | Szalka nie obciążona                           |
| Połóż na szalce produkt o masie      | 0,200                     |                     | Proces zerowania                               |
| Naciśnij przycisk zerowania          | 888888                    |                     |                                                |
| C3 XX                                | 0,000                     | <b>-&gt;0</b> <     | Wskazanie masy po zerowaniu z obciążoną szalką |
| Zdejmij produkt z szalki             | UF                        |                     | Wskazanie masy po zerowaniu bez obciążenia     |
| Przykład gdy masa przekracza maksym  | nalny zakres zerowania (2 | 2% max. zakresu waa | żenia)                                         |
|                                      | 0,000                     | →0←                 | Szalka nie obciążona                           |
| Połóż na szalkę produkt o masie      | 0,500                     |                     |                                                |
| Naciśnij przycisk zerowania          | 888888                    |                     | Proces zerowania                               |
| CF ***                               | 0,500                     |                     | Wskazanie masy no zerowaniu z obciażona szalka |
| Usuń produkt z szalki                | 0,000                     | →0←                 | Wskazanie masy po zerowaniu bez obciążenia     |

\*) dane przykładowe dla wagi o zakresie ważenia max=15 kg i zakresie zerowania = 0,3kg

\*\*)waga nie zezwala na wyzerowanie szalki z przekroczonym przy uruchomieniu wagi obciążeniem określonym w SPC13 bit 1 i 0.

#### 5.2.3.Tarowanie

Przykład tarowania poprzez położenie opakowania/tacki na szalce wagi:

| Operacja                                            | Stan<br>Wyświetlacza<br>masy | Stan<br>wyświetlacza<br>tary | Wskaźniki   | U W A G I                                   |
|-----------------------------------------------------|------------------------------|------------------------------|-------------|---------------------------------------------|
| Szalka bez obciążenia                               | 0,000                        | 0,000                        | →0←         |                                             |
| Połóż na szalce opakowanie do<br>tarowania, np. 60g | 0,060                        | 0,000                        |             | Wskazanie masy opakowania                   |
| Naciśnij przycisk TARA<br>☞ →T←                     | 0,000                        | 0,060                        |             | Nastąpi tarowanie masy opako-<br>wania.     |
| Usuń tarowane opakowanie z<br>szalki                | -0,060                       | 0,060                        | →0←<br>NET  | Wskazanie pomniejszone o masę<br>opakowania |
| Naciśnij przycisk TARA<br>☞ →T←                     | 0,000                        | 0,000                        | <b>→0</b> ← | Kasuje wprowadzoną tarę.                    |

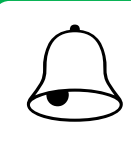

## Pamiętaj!!!

Jeżeli masa tarowanego opakowania wykracza poza dopuszczalną wartość podaną na tabliczce znamionowej, wprowadzenie tary będzie niemożliwe.

## 5.2.4.Legalizacja

Waga w urządzeniu RM5800 jest poddana ocenie zgodności opisanej w rozporządzeniu Ministra Gospodarki, Pracy i Polityki Społecznej z dnia 11 grudnia 2003 r. w sprawie zasadniczych wymagań dla wag nieautomatycznych podlegających ocenie zgodności (Dz. U. z 2004 r. Nr 4, poz. 23), które wdraża dyrektywę 90/384/EWG. Na tabliczce znamionowej oraz elementach urządzenia znajdują się: - znak CE,

- dwie ostatnie cyfry roku i numer jednostki notyfikowanej, która dokonała legalizacji WE lub dwie ostatnie cyfry roku i numer jednostki notyfikowanej, która sprawuje nadzór nad systemem jakości producenta,

- zielona, kwadratowa nalepka z nadrukowaną dużą, czarną literą "M",

- plomba zabezpieczająca dostęp do elementów adjustacji.

## UWAGA !!!

Waga podlega legalizacji ponownej zgodnie z obowiązującymi przepisami. Okres ważności określają aktualne przepisy. Obowiązek przestrzegania terminów legalizacji ponownej spoczywa na użytkowniku.

#### 6. POS

Urządzenie RM5800II oprócz części wagowej jest otwartą platformą sprzętową opartą na architekturze PC, umożliwiająca instalację aplikacji typu POS. Ze względu na mnogość oferty rynkowej w tym zakresie, nie sposób zamieścić w instrukcji obsługi wszystkich informacji dotyczących w/w aplikacji. Dlatego też, w pozostałej części instrukcji znajdują się informacje ułatwiające wybór odpowiedniego produktu.

W obecnej chwili z urządzeniem RM5800II współpracują następujące aplikacje:

- PC-POS7
- Small Bussines

#### 6.1. PC-POS7 firmy Insoft

#### 6.1.1. Przeznaczenie programu

- supermarkety spożywcze (w wersji z serwerem kasowym)
- gastronomia
- sklepy branżowe (m.in. odzieżowe, obuwnicze, AGD)

#### 6.1.2. Opis funkcjonalności

- Posiada przyjazny i intuicyjny interfejs użytkownika. Szczególny nacisk położony został na funkcjonalność pracy na terminalach dotykowych oraz prostotę obsługi. Kasjer błyskawicznie uczy się jak sprawnie sprzedawać
- Ma możliwość adaptacji interfejsu do sklepów spożywczych, branżowych, a także obiektów gastronomicznych - możemy sami decydować o wyglądzie ekranu kasjera i dostępnych
- Zapewnia bezpieczeństwo danych poprzez system synchronizacji bazy lokalnej i bazy na serwerze. Program w momencie utraty połączenia z bazą serwera, automatycznie przełącza się na pracę na bazie lokalnej, a po odzyskaniu połączenia przesyła dane
- Można konfigurować zdalnie lub lokalnie możemy z jednego miejsca, z zaplecza sklepu bądź z dowolnego stanowiska kasowego, skonfigurować wybrane stanowisko kasowe (np. dodać klawisze szybkiej sprzedaży).
- W połączeniu z PC Market to kompleksowy system do zarządzania placówką handlową. System umożliwi pełne rozliczenie kasjerów i podgląd utargu zrealizowanego aktualnie na kasie/kasach, a zakres pobieranych z kasy danych poprzez bogaty moduł raportowy zadowoli najbardziej wymagających analityków.

#### 6.1.3. Współpraca

PC-POS 7 – to współpraca z większością modeli urządzeń sklepowych:

- Czytniki kodów kreskowych
- Wagi elektroniczne
- Klawiatury programowalne
- Czytniki kart magnetycznych

- Drukarki fiskalne, m.in.:
  - Novitus / Optimus IC Quarto, Vivo, Vento
  - Emar/Torell DuoPro
  - Posnet Thermal
  - Elzab Omega
  - Innova Market, Profit

#### 6.1.4. Podstawowe możliwości programu

#### • podstawowe możliwości programu:

- obsługa ekranów dotykowych i klawiatur programowalnych
- obsługa rozliczeń opakowań oraz sprzedaż w tandemie
- obsługa rabatów,
- obsługa kart lojalnościowych i kart płatniczych
- rozliczenia kasjera z różnych form płatności
- rozliczenie kasjera z gotówki w dowolnej ilości walut
- obsługa kodów ważonych
- rozbudowana konfiguracja uprawnień dla personelu
- obsługa dowolnej ilości kasjerów
- możliwość otwarcia równocześnie kilku paragonów
- rozbudowana konfiguracja programu z zakładkami dostosowanymi do potrzeb branży
- wysokie bezpieczeństwo pracy i danych
- nieprzerwana praca nawet przy utracie połączenia z serwerem bazodanowym
- współpraca z programami magazynowymi przede wszystkim z PC-Market 7
- wystawianie faktur do paragonów przy współpracy z PC-Market 7

#### • sposoby wyszukania sprzedawanego towaru:

- z użyciem czytnika kodów kreskowych (RS, klawiaturowy, USB)
- przez ręczne wpisanie kodu, gdy kod kreskowy jest uszkodzony po nazwie na liście towarów
- kontekstowo na liście towarów
- przez definiowanie warunków na wybranych kolumnach na liście towarów
- przez definiowane parametry towarów
- przez definiowane ikony szybkiej sprzedaży na ekranie dotykowym
- przez zaprogramowane klawisze szybkiej sprzedaży na klawiaturze.

#### 6.1.5. Informacje dodatkowe

Dodatkowe, szczegółowe informacje dotyczące programu PC-POS7 znajdziesz na www.insoft.com.pl

#### 6.1.6. Uwagi przy instalacji PC-POS7 w RM5800II - konfiguracja wyświetlacz klienta

- Zaloguj się do programu PC-POS 7 na użytkownika z uprawnieniami administratora.
- ❷ Wybierz z menu Konfiguracja → Lokalne parametry programu.

| <u>W</u> ykazy | Konfiguracja Raporty Kontrola                                               |        |
|----------------|-----------------------------------------------------------------------------|--------|
|                | Parametry programu                                                          | Alt-P  |
|                | Lokalne paramatry programu                                                  | Alt-T  |
|                | Edycja danych 🕺 epowych                                                     | Ctrl-L |
|                | Listy komentarzy                                                            | •      |
|                | N <u>u</u> meracja dokumentów                                               | Alt-U  |
|                | <u>Wy</u> konaj pełną synchronizację danych, pomiędzy bazą zdalną a lokalną | Alt-W  |
|                | <u>A</u> waryjne wylogowanie kasjera                                        | Alt-A  |
|                | Dobowy raport fiskalny (zdalne wywołanie)                                   | Alt-D  |
|                | Okre <u>s</u> owy raport fiskalny skrócony (zdalne wywołanie)               | Alt-S  |
|                | Okresowy raport fiskalny pełny (zdalne wywołanie)                           | Alt-O  |
|                | Odśwież <u>r</u> eguły rabatowe w CLPS z CLM (Comarch)                      | Alt-R  |
|                | Odśwież kody wiadomoś <u>c</u> i w CLPS z CLM (Comarch)                     | Alt-C  |
|                | Odśwież <u>k</u> arty rabałowe w CLPS z CLM (Comarch)                       | Alt-K  |
|                | Odśwież maksymalny rabat w CLPS z CLM (Comarch)                             | Alt-M  |

# APLIKACJE POS

- Przejdź na zakładkę Wyświetlacz klienta.
   W polu Typ wyświetlacza ustaw Posnet ELO LD9000, Digi R-5800II
   W polu Alternatywna sekwencja inicjacji (Digi RM-5800II) wpisz:1F 1B 0C 14 11 1B 52 00 18
   W polu Port com wybierz COM 3
- A Naciśnij przycisk Zapisz.

| Szuflada Kamery Inwentaryzatory Systemy lojalne                                                                           | ościowe Wymiana danych                                       |
|----------------------------------------------------------------------------------------------------|--------------------------------------------------------------|
| Serwis kart płatniczych Wyświetlacz klienta V                                                                             | Vagi Serwer pre-paid Drukarki dokumentów Inwentaryzacja      |
| Kontroler bazy danych Stanowisko Drukarka fiska                                                                           | alna Czytnik kodów Inne parametry Czytnik kart magnetycznych |
| Typ wyświetlacza :                                                                                                    | Posnet ELO LD9000, Digi RM-5800II                            |
| llość wierszy na wyświetlaczu :                                                                                           | 2                                                            |
| llość kolumn na wyświetlaczu :                                                                                            | 20                                                           |
| Nazwa urządzenia JavaPOS (jpos.xml->logicalName)                                                                          | LineDisplay RS232 4810/4840/SureONE VFD                      |
| Kodowanie polskich znaków (Digi RM-5800II) :                                                                              | DOS Latin II (CP852)                                         |
| Alternatywna sekwencja inicjacji (Digi RM-5800II) : 🧲                                                                     | 1F 1B 0C 14 11 1B 52 00 18                                   |
| Parametry połączenia :<br>Port com : COM 3<br>Szybkość : 9600<br>Parzystość : None<br>Bit stopu : 1.0<br>Rozmiar bajtu: 8 |                                                              |
|                                                                                                    | Zapisz 🔀 Anuluj                                              |

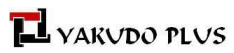

## 6.2. Small Businss firmy Symplex

#### 6.2.1.Przeznaczenie programu

Program Small Business przeznaczony jest do kompleksowej obsługi małych i średnich firm ze szczególnym uwzględnieniem firm handlowych posiadających urządzenia fiskalne.

Mimo swej wszechstronności program jest łatwy w obsłudze, posiada przyjazną platformę komunikacji z użytkownikiem, a co najważniejsze doskonale sprawdza się w codziennej praktyce. Program wyposażony jest w szerokie możliwości raportowania, a wśród jego szczególnych cech należy wymienić dużą elastyczność pozwalającą na dostosowanie programu do indywidualnych potrzeb użytkownika.

#### 6.2.2.Wybrane zalety programu

- stabilna praca w środowisku Windows (9x, ME, 2000, NT, XP, Vista, Windows7)
- niewielkie wymagania sprzętowe
- współpraca z zdecydowaną większością urządzeń fiskalnych (kasy, wagi, drukarki, itp.)
- łatwość wdrożenia i obsługi
- telefoniczna pomoc techniczna
- zdalny internetowy serwis pomocy technicznej
- tworzy liczne raporty i analizy
- obsługuje karty rabatowe
- system "lojalnościowy"
- eksport/import danych w różnych formatach
- komunikacja z innymi programami i urządzeniami przez internet
- łatwa edycja wyglądu dokumentów
- współpraca z Płatnikiem
- zaawansowana ochrona bezpieczeństwa danych

#### 6.2.3.Szczegółowa specyfikacja programu

#### Program podstawowy:

• Small Business - Sprzedaż w trybie POS( "WYSTAW")

#### Dodatkowe moduły:

- •
- samodzielne stanowiska POS (opis) 6.2.4
- samodzielne stanowiska POS filie (opis) 6.2.5
- praca sieciowa / serwer informacje na www.symplex.pl

#### Współpraca z urządzeniami zewnętrznymi:

- Kasy fiskalne
- Drukarki fiskalne
- Inwentaryzatory
- Drukarki kodów/etykiet

- Sprawdzarki cen
- Wagi metkujące
- Wagi kalkulacyjne
- Urządzenia mobilne

**APLIKACJE POS** 

- Drukarki kuchenne
- Aplikacje sklepów internetowych
- Wyświetlacze zewnętrzne
- Terminale płatnicze

#### Współpraca z systemami zewnętrznymi (hurtowniami):

- Polbita wtyczka
- Eurocash opcja w programie
- Merkury opcja w programie
- inne edytowalny sposób współpracy
  - \* wtyczki są dostępne bezpłatnie na stronie: Wtyczki
  - \*\* i nne dodawane bezpłatnie na życzenie użytkownika
  - \*\*\* dodawana bezpłatnie dla członków systemu Merkury

## 6.2.4.Samodzielne Stanowiska POS

Wersja programu pod nazwą "Samodzielny POS" dedykowana jest dużym sklepom spożywczym, które prowadzą sprzedaż za pomocą drukarek fiskalnych i jest realizowana za pomocą komputerowej wagi RM5800II. Jej przeznaczeniem jest zabezpieczenie pracy sklepu w czasie, gdy serwer jest wyłączony. Pozwala to zachować odpowiednie bezpieczeństwo systemu, a także umożliwia dokonanie zmian w konfiguracji sieci i wykonanie czynności serwisowych w ciągu dnia, w trakcie normalnej pracy sklepu.

POS jest samodzielnym stanowiskiem sprzedaży zrealizowany na komputerowej wadze RM5800II, które do właściwego funkcjonowania nie potrzebuje bieżącej komunikacji z serwerem, ze względu na to, iż posiada własną bazę danych. Baza POS-a, gdy ten "widzi" serwer, jest na bieżąco uaktualniana o zmiany wprowadzane do bazy głównej serwera (ceny, nazwy, kody czy też nowe towary).

W razie utraty łączności z serwerem POS uzupełnia swoją bazę o zmiany dokonane w międzyczasie przy ponownym nawiązaniu komunikacji.

Program posiada zabezpieczenia na wypadek przerwania komunikacji w trakcie odbioru danych, jak również optymalizację umożliwiającą ograniczenie ilości przesyłanych danych do niezbędnego minimum.

Ponadto POS okresowo (częstotliwość jest regulowana) przekazuje wystawione paragony do bazy serwera. Każdy paragon niezależnie od tego, czy komunikacja jest realizowana czy też nie, składowany jest w bazie własnej POS-a na RM5800II.

Umożliwia to w razie potrzeby ponowne dosłanie paragonów, przy czym serwer odbierając po raz wtóry te same paragony sprawdza ich zgodność i zgłasza przypadki, gdyby ich wartość była inna niż pierwotnie wysłana.

Ilość POS-ów (wag RM5800II) pracujących z jednym serwerem praktycznie nie jest ograniczona i przy odpowiedniej wydolności serwera (w dużych marketach powstają comiesięcznie kilkusetmegabajtowe bazy) podłączyć można nawet 20 stanowisk sprzedaży jednocześnie.

Możliwe jest jednoczesne używanie dwóch drukarek fiskalnych (do "zwykłej" sprzedaży oraz sprzedaży alkoholu) przy czym program sam potrafi wyłowić z paragonu i skierować odpowiednie towary na jedną lub drugą drukarkę. POS-a można także podłączyć dodatkową wagę kalkulacyjną a także prowadzić sprzedaż z zastosowaniem kart raba-towych.

Ważną cechą POS Small Business jest prowadzenie dwóch paragonów.

- Dystrybutory paliw
- Aplikacje płatnicze
- Ekrany dotykowe
- Forum wtyczka
- PSI program konwertujący
- Hurt wtyczka

## APLIKACJE POS

#### 6.2.5.Samodzielne stanowiska POS-FILIE

Filie POS są jednym z kilku rozwiązań opartych na programie Small Business, pozwalających na obsługę sprzedaży w sieci sklepów.

Zostały opracowane z myślą o sieciach, gdzie w obrocie znajduje się niewielka liczba, nisko-rotujących towarów. Świetnie spełniają swoją rolę np. w sklepach mięsnych, odzieżowych, obuwniczych lub w sklepach firmowych producenta (np. piekarni).

Ze względu na ogromną ilość towarów i różnorodności wykonywanych operacji, nie zalecamy stosowania ich w dużych sklepach spożywczych.

Znajdują zastosowanie w mocno scentralizowanych sieciach sklepów, gdzie większość czynności wykonywanych jest przez centralę (zakupy, rozliczanie sprzedaży, zamawianie towarów, księgowość, itd), a rola filii ogranicza się do sprzedaży tego co zostanie dostarczone przez centralę.

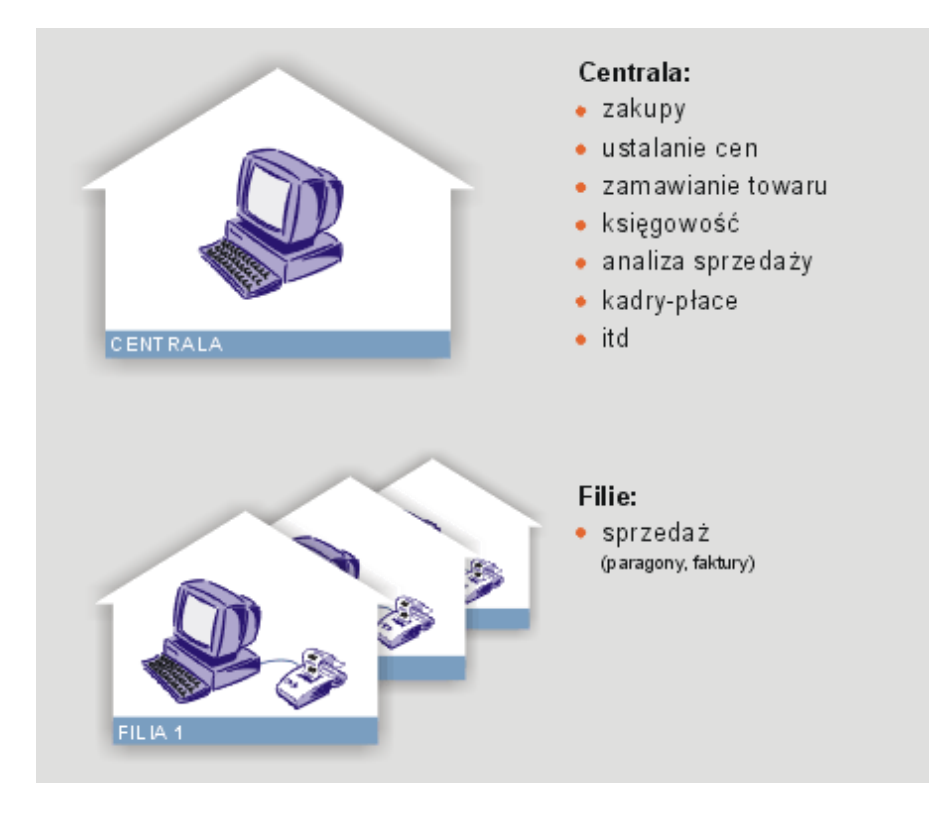

W centrali znajduje się stanowisko/stanowiska z programem Small Business w dowolnej wersji (sprzedaż, KPiR, KH, kadry-płace, itd.), z którego wysyłane są informacje o stanach magazynowych do filii oraz w drodze powrotnej odbierane dane nt. wielkości sprzedaży i rozliczeń z kontrahentami (kasy got., banki).

Filie natomiast wyposażone są w stanowiska POS (punkty sprzedaży) - składające się z wagi RM5800 II , drukarki fiskalnej i programu Small Business.